# 國立臺北教育大學

# **iNTUE**

# 校務整合資訊系統-學習預警

# 系統使用手册

版本:2.0

# 中華民國110年12月

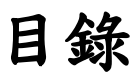

| - | ` | 任課教師端 | l |
|---|---|-------|---|
| ニ | • | 導師端   | 5 |

### 一、任課教師端

### 學習成效不佳預警登錄(任課老師)

教師可利用本子系統登錄學生學習成效不佳預警。

路徑

教師專區>教學相關>學習成效不佳預警登錄(任課老師)

#### 1. 查詢

查詢資料時,請在查詢欄位內輸入搜尋資料,再按下「 <sup>Q查詢</sup>」 鍵,即可進行學習成效不佳預警資料查詢。查詢結果會顯示在下方 的清冊中。

| 學習成   | 學習成效不佳預警登錄(任課老師) 教師專區 / 教學相關 / 學習成效不佳預警登錄(任課老師) |                   |           |       |           |                     |         |          |            |  |  |  |
|-------|-------------------------------------------------|-------------------|-----------|-------|-----------|---------------------|---------|----------|------------|--|--|--|
| 學年    | -                                               | 學期                | 任課教師      |       | 必選修       |                     | 課程名稱或算  | 課號       |            |  |  |  |
| 107   |                                                 | 上學期               | ( initial | *     | -         |                     | *       |          |            |  |  |  |
| Q查询   |                                                 |                   |           |       |           |                     |         |          |            |  |  |  |
| 顯示 10 | <b>→</b> 筆                                      |                   |           |       |           |                     |         | 闘龖字搜尋:   |            |  |  |  |
| 預營登錄  | ◎ 開課號                                           | ↓ 開課系所 →          | 課程名稱      | * 必選修 | 第1至<br>學分 | 4 筆 · 共 4 筆<br>≑ 年級 | * HE #R | ↓ 任課教師   | * 預營通知狀態 * |  |  |  |
| +     | 1071001555                                      | 兒童英語教育學系-日間<br>學制 | 兒童發展      | 必修    | 2.00      | 3                   | 兒英三     | <b>R</b> | 未通知        |  |  |  |
| +     | 1071001558                                      | 兒童英語教育學系-日間<br>學制 | 英語聽說教學    | 選修    | 3.00      | 3                   | 兒英三     | 网        | 未通知        |  |  |  |
| +     | 1071001618                                      | 兒童英語教育學系-日間<br>學制 | 英語會話(一)   | 必修    | 1.00      | 2                   | 兒英三單號   | PR-      | 未通知        |  |  |  |
| +     | 1071001619                                      | 兒童英語教育學系-日間<br>學制 | 英語會話(一)   | 必修    | 1.00      | 2                   | 兒英三雙號   | (A       | 未通知        |  |  |  |

### 2. 新增

新增登錄資料時,請在清冊預警登錄欄位上按「<sup>+</sup>」鍵進入該 筆課程登錄頁面。進入頁面後,請在要登錄單筆或多筆學生資料 前的「□」上打勾,並勾選要預警的項目。勾選完成後,請按 「■儲存」」鍵可將登錄的資料存檔。按「<sup>★</sup>離開」鍵可回到 上一頁。

| 學習成交    | 改不佳預       | 警登錄(任課老師          | 币)           | -   | 4    | 教       | 師專區 | /教學相關 / 學習成效不 | 佳預警登錄(任課老師) |
|---------|------------|-------------------|--------------|-----|------|---------|-----|---------------|-------------|
| 學年      |            | 學期                | 任課教師         |     | 必選切  | l.      | 198 | 程名稱或開課號       |             |
| 107     | •          | 上學期               | Ŧ            | ,   | •    |         | •   |               |             |
| Q查詢     |            |                   |              |     |      |         |     |               |             |
| 顯示 10 ~ | ) <b>#</b> |                   |              |     |      |         |     | 關鍵字授尋:        |             |
|         |            |                   |              |     | 第13  | 至4筆,共4筆 |     |               |             |
| 預警登鋒 🕴  | 開課號        | - 開課系所            | 課程名稱 💧       | 必選修 | 0 學分 | ↓ 年級    | 班級  | + 任課教師        | 0 預營通知狀態 0  |
| + 1     | 1071000367 | 數位科技設計學系-日間<br>學制 | 程式設計(一)      | 必修  | 2.00 | 1       | 數位  | - I           | 未通知         |
| +       | 1071000549 | 數位科技設計學系-日間<br>學制 | 數位遊戲設計概<br>論 | 選修  | 3.00 | 3       | 數位  | E E           | 未通知         |

| 學習成效不佳務                  | 學習成效不佳預警登錄(任課老師) 教師專區 / 教學相關 / 學習成效不佳預警登錄(任課老師) |              |      |        |        |       |       |           |         |     |  |  |
|--------------------------|-------------------------------------------------|--------------|------|--------|--------|-------|-------|-----------|---------|-----|--|--|
| 開課號                      | 開課系所                                            | 班級           |      | 料目     |        | 8     | 分     | 還名        | 8       |     |  |  |
| 1071000367               | 數位科技設計學系                                        | 殿位一          |      | 程式設    | 計(一)   | 2.    | 00    | -631      | E       |     |  |  |
| 任課教師 登入期限                |                                                 |              |      |        |        |       |       |           |         |     |  |  |
| E                        | 108-9-30 ~ 109-8-1                              |              |      |        |        |       |       |           |         |     |  |  |
| 日 儲存 素前開                 |                                                 |              |      |        |        |       |       |           |         |     |  |  |
|                          |                                                 |              |      |        |        |       |       | -         |         |     |  |  |
| 3                        |                                                 |              |      |        |        |       |       | 問鍵字授碍:    |         |     |  |  |
|                          |                                                 |              |      | 第1至    | 51 筆·共 | 51 筆  |       |           |         |     |  |  |
| 田 単程 0 単制                | 0 班級 0 學號 0                                     | 姓名 ( 性別 )    | 出席率日 | 學習成效() | 課堂表現(  | 作果報告) | 學習態度( | 期中考成績預警() | 學習狀況描述。 | 柳枝( |  |  |
| ■ 数位科 日間 技設計 制 學系        | 學 數位一 1                                         | 王國國文         |      |        |        |       |       |           |         | 在籍  |  |  |
| □<br>2<br>数位科 日間<br>要素 制 | 學 政位一 1                                         | Ξ <b>Ξ</b> Ξ |      |        |        |       |       |           |         | 在和  |  |  |

### 3. 修改

| 欲修改登錄資料時,請在清冊預警登錄欄位上按「<br>修改頁面。進入頁面後,請在要修改單筆或多筆學生資料前的 |
|-------------------------------------------------------|
| 「□」上打勾。資料編輯完成後,請記得按「□儲存」」鍵將                           |
| 修改好的資料存檔。按「「考離開」」鍵可回到上一頁。                             |

| 子自风)     | 效不佳預調               | 警登錄(任課老)                                                                                                | 師)              |             |                      | 31                 | 调寺画 / 牧学作                             | 開 / 字首成双个座.                  | 限會立即(注訴名)       |
|----------|---------------------|----------------------------------------------------------------------------------------------------|-----------------|-------------|----------------------|--------------------|---------------------------------------|------------------------------|-----------------|
| 新年       | 8                   | 學期                                                                                                    | 任課教師            |             | 必選修                  |                    | 課程名稱或開                                | 1219-310                     |                 |
| 107      | *                   | 上學明                                                                                                    | PR III II       |             | •                    |                    |                                       |                              |                 |
| Q 查詢     | 98                  |                                                                                                    |                 |             |                      |                    |                                       | 關鍵字提尋:                       |                 |
|          |                     |                                                                                                    |                 |             |                      |                    |                                       |                              |                 |
| 922# ·   | 開課號(                | 開課系所                                                                                                    | 課程名稱            | 0 必照修       | 第1至4<br>( 學分         | 筆 · 共 4 筆<br>() 年級 | ◎ 斑緞                                  | ◎ 任課教師                       | ⇒ 預營通知狀態        |
| · 新四型辞 · | 開課號 0<br>1071001619 | <ul> <li>              ñi課条所          </li> <li>             兄童英語教育學系-日間         </li> <li> </li> </ul> | 課程名稱<br>英語會話(一) | + 必選修<br>必修 | 第1至4<br>♦ 學分<br>1.00 | 筆·共4筆<br>0 年級<br>2 | <ul> <li>班級</li> <li>兒英二雙號</li> </ul> | ↓ 任課教師<br>陸 <sup>11111</sup> | ◎ 預營通知狀態<br>未通知 |

2

| .學習       | 習成   | 效不               | 佳預警      | 昏登銷     | 》(任課     | 老郎 | 帀)  |    | 17.0<br>1 |      |          | 教師專圖 | 5. / 教學相 | 關 / 學習成效不 | 佳預警登錄(任 | 課老師) |
|-----------|------|------------------|----------|---------|----------|----|-----|----|-----------|------|----------|------|----------|-----------|---------|------|
| 同課就       |      |                  | D.       | 國亦所     |          |    | 班級  |    |           | 科目   |          | 6    | ⊪分       | 道         | 91      |      |
| 10710     | 0155 | 5                | 5        | 建英語制    | 商學來      |    | 兒英王 |    |           | 兒童發  | 展        | 2    | .00      | 231       | 0       |      |
| 任課教師 登入期限 |      |                  |          |         |          |    |     |    |           |      |          |      |          |           |         |      |
| 10        |      |                  | 1        | 08-9-30 | ~ 109-8- | L  |     |    |           |      |          |      |          |           |         |      |
| 8         | 存    | 大田田              | ]        |         |          |    |     |    |           |      |          |      |          |           |         |      |
| 2         | _    |                  |          |         |          |    |     |    |           |      |          |      |          | 罰離字授尋:[   |         |      |
|           |      |                  |          |         |          |    |     |    |           | 第13  | ē 40 筆,共 | 40 筆 |          |           |         |      |
|           |      | 學程 :             | 學制       | 班級      | - 學號     |    | 姓名  | 性別 | 出席率       | 學習成效 | 課堂表現:    | 作業報告 | 學習態度:    | 期中考成績預警。  | 學習狀況描述( | 學語:  |
|           | ۲    | 兒童英<br>語教育<br>學系 | 日間學      | 兒英三     | 1        | 5  | Ξ   | 女  |           |      |          |      |          |           |         | 在騎   |
| 0         | 0    | 兒童英<br>語教育<br>學系 | 日間學<br>制 | 兒英三     | 1        | 0  | Ŧ   | 攵  |           |      |          |      |          |           |         | 在籍   |

4. 檢視

欲檢視課程預警登錄資料時,請在清冊預警登錄欄位上點擊「

Q

」鍵,可直接檢視該筆課程預警登錄資料的內容。

| 學習成    | 效不佳預       | 警登錄(任課老師          | 币)            | -   |            | 教師                  | 雨專區 / 教學体 | 相關 / 學習成效不佳] | 項警登錄(任課老師) |
|--------|------------|-------------------|---------------|-----|------------|---------------------|-----------|--------------|------------|
| 學年     |            | 學期                | 任課教師          |     | 必選修        |                     | 課程名稱或     | (開)課題        |            |
| 107    | •          | 上學期               |               | *   |            |                     |           |              |            |
| Q.直詢   |            |                   |               |     |            |                     |           |              |            |
| 顯示 10  | <b>→</b> Ⅲ |                   |               |     |            |                     |           | 鬪鍵字授尋:       |            |
| 預營登錄   | · Mixst    | ) 開課系所 ()         | 課程名稱(         | 必選修 | 第1至·<br>舉分 | 4 筆 · 共 4 筆<br>◎ 年級 | ◎ 班級      | ÷ 任課教師       | · 預營通知狀態。  |
| +      | 1071000549 | 數位科技設計學系-日間<br>學制 | 數位遊戲設計概<br>論  | 選修  | 3.00       | 3                   | 數位三       | 王剛川          | 未通知        |
| +      | 1071000555 | 數位科技設計學系-日間<br>舉制 | 畢業專題(二)       | 必修  | 2.00       | 4                   | 數位四       | Ŧ            | 未通知        |
| +      | 1071000556 | 數位科技設計學系-日間<br>學制 | 設計專題討論<br>(一) | 必修  | 1.00       | 1                   | 玩遊一       | Ξ            | 未通知        |
| Q<br>2 | 1071000367 | 數位科技設計學素-日間<br>學制 | 程式設計(一)       | 必修  | 2.00       | 1                   | 假位一       | Ima          | 未通知        |

| 學習           | <b>冒成效</b>           | 不佳預                                                                                                    | 警登鋒              | 錄(任課老       | 師)        |                                     | 0              |           |                    | 教師專圖   | 5 / 教學相       | 闘 / 學習成效不                    | 佳預警登錄(任               | 課老師 |
|--------------|----------------------|----------------------------------------------------------------------------------------------------|------------------|-------------|-----------|-------------------------------------|----------------|-----------|--------------------|--------|---------------|------------------------------|-----------------------|-----|
| 開課到<br>1071( | t<br>000367          |                                                                                                    | 開課系所<br>數位科技     | 設計學系        | 班級<br>數位一 |                                     |                | 科目<br>程式設 | 科目 号<br>程式設計(一) 2. |        | 852<br>.00    | 還<br>必                       | 8                     |     |
| 任課章<br>3     | 文60<br>1. 前指         |                                                                                                    | 登入期限<br>108-9-34 | 0 ~ 109-8-1 |           |                                     |                |           |                    |        |               | 關鍵字授尋:[                      |                       |     |
|              | 10 10                | the second second second second second second second second second second second second second second second s | 1/7 4/8          | 111.54      | 44.07     |                                     | ala adaratir a | 第13       | 51筆·共              | 51筆    | NY TOD BY ADD | 100 cts day of all 120 Kin 1 | IN THIS IS NOT HIT OF | -   |
| •            | 學程 。<br>數位科技<br>設計學系 | 學制 。<br>日間學制                                                                                                   | <u>就</u> 服       | 1107        | E E       | <ul><li>* 1生初 (</li><li>女</li></ul> |                | 學習成效      |                    | 「作業報告」 | - 20 B K      | 明中考成績預習:                     | 學習狀說攝經(               | 在語  |
| 0            | 數位科技<br>設計學系         | 日間學制                                                                                                    | 數位一              | 1107        | Ξ         | 女                                   |                |           |                    |        |               |                              |                       | 在籍  |

## 二、導師端

### 導師輔導作業

導師可利用本子系統登錄輔導情形。如有任課老師預警學生,系統將發送e-mail提醒導師(由教發中心批次通知)。

#### 路徑

### 導師專區>導師管理>導師輔導資料

### 1.查詢

查詢資料時,請在欄位內輸入搜尋條件,再按下「

鍵,即可進行資料查詢。

| 導師輔                 | 導作第                 | É                |                  |                                                  |                            | 教師                         | 『専區 / 學生書       | 略/ 約 | (師輔導作樂     |
|---------------------|---------------------|------------------|------------------|--------------------------------------------------|----------------------------|----------------------------|-----------------|------|------------|
| 學年                  | 學期                  |                  | 部別               |                                                  | 學制                         | 學院                         | 1               | m    |            |
| 110                 | ▼ 上學期               | •                |                  |                                                  | •                          | •                          |                 |      | Ψ.         |
| 學程                  | 年級                  |                  | 斑級               |                                                  | 學號                         | 姓名                         |                 |      |            |
| -                   | -                   | *                |                  |                                                  | •                          |                            |                 |      |            |
| 功能 0 學年<br>Q<br>110 | <ul> <li></li></ul> | 部別 ↓<br>日間學<br>制 | <b>學制</b><br>學士班 | <ul> <li>學院</li> <li>人文藝</li> <li>術學院</li> </ul> | 第1至10筆, 5<br>系所<br>語文與創作學系 | t 4,985 筆<br>○ 年級 ○ 班<br>4 | 级 () 學號<br>1104 | ¢    | 姓名 🕴       |
| Q<br>110            | 上學期                 | 日間學<br>制         | 學士班              | 人文藝<br>術學院                                       | 語文與創作學系                    | 4                          | 1104            | 10:  | 题 (        |
| Q<br>110            | 上學期                 | 日間學制             | 學士班              | 人文藝<br>術學院                                       | 語文與創作學系                    | 4                          | 1104            | 10.  | 陳          |
| Q 110               | 上學明                 | 日間學              | 學士班              | 教育學                                              | 社會與區域發展學                   | 4                          | 1104            | 10.  | # <b>1</b> |

**Q** 查詢

#### 2. 修改

欲修改登錄資料時,請在預警登錄欄位上按「 」 鍵進入修改
 頁面。進入頁面後,請在要修改單筆或多筆學生資料前的
 「□」上打勾。資料編輯完成後,請記得按「 □ 儲存 」 鍵將

 修改好的資料存檔。按「 」 鍵可回到上一頁。即可完成
 導師輔導作業。

#### 3. 學期預警紀錄

本頁籤畫面可檢視學生「學期預警紀錄」資料。點進上述導師輔 導作業,搜尋被預警學生,進入「導師輔導作業」,「學期預警 紀錄」。

| 導師輔導        | 作業   |        |          |        |           |            | 導師專區 / 導師管理 / 導師輔導作業                   |
|-------------|------|--------|----------|--------|-----------|------------|----------------------------------------|
| <b>沐</b> 離開 |      |        |          |        |           |            |                                        |
| 系所          |      |        | 班級       |        | 學號        |            | 姓名                                     |
| 數位科技設計學系    | k    |        | 數位系玩遊夜碩二 |        | 100000000 |            |                                        |
| 打工資訊        | 歷年成績 | 本期修課資訊 | 學期預警紀錄   | 缺曠請假紀錄 | 導師輔導紀錄    | 學生生活異狀紀錄   |                                        |
| 學年          |      | 學期     |          |        |           |            |                                        |
| 110         | •    | 上學期    | •        |        |           |            |                                        |
| Q查詢         |      |        |          |        |           |            |                                        |
| 顯示 10 🖌 筆   | i i  |        |          |        |           |            | 關鍵字搜尋:                                 |
| 功能 🕴 調      | 程名稱  |        | ⇒ 授課教師   | ♦ 出席率  | ◆學習成效 ◆課堂 | 営表現 ⇒ 作業報告 | ◆ 學習態度     ◆ 學習狀況描述     ◆ 完成停修日期     ◆ |
|             |      |        |          | 無符     | 符合條件資料!   |            |                                        |
|             |      |        |          | E-     | 頁 下一頁     |            |                                        |

4. 查詢

查詢學生「學期預警紀錄」時,請在查詢欄位內輸入搜尋資

料,再按下「資料的查詢。查詢結果會顯示在下方的清冊中。

| 導師輔導作業<br><sup>★</sup> <sup>難開</sup> |                        |                          | 導師專區 / 導師管理 / 導師輔導作業    |
|--------------------------------------|------------------------|--------------------------|-------------------------|
| 系所                                   | 班級                     | 學號                       | 姓名                      |
| 幼兒與家庭教育學系                            | <b>35</b>              | 5-                       | 122                     |
| 打工資訊 歷年成績 本期修課資訊                     | 學期預警紀錄 缺曠請假紀錄 導師輔導約    | 2錄 學生生活異狀紀錄              |                         |
| 學年 學期                                |                        |                          |                         |
| 110 • 下學期                            | -                      |                          |                         |
| Q查詢                                  |                        |                          |                         |
| 顯示 10 💙 筆                            |                        |                          | 關鍵字搜尋:                  |
|                                      |                        | 第1至1筆,共1筆                |                         |
| 功能 🔶 課程名稱                            | ◆ 授課教師     ◆ 出席率     ◆ | 學習成效   課堂表現   作業報告   🖗 🕾 | 1態度 🝦 學習狀況描述 💠 完成停修日期 🖕 |
|                                      |                        |                          | 問題云全土中祠、                |
| +新增導師輔導紀錄                            |                        | V V V                    |                         |
|                                      |                        |                          | 词 得 ENITES EVI 。        |
|                                      | 上一頁                    | 1 下一頁                    |                         |

### 5. 新增預警課程導師輔導紀錄

| 如欲新增學生的「預警課程導師輔導紀錄」 時, 請按「   |
|------------------------------|
| ▲新增導師輔導紀錄<br>」鍵進入新增頁面。請填寫相關資 |
| 料,有「 🕇 」者為必填欄位,必須填寫資料。可按「    |
| ■儲存」」鍵,將新增的資料存檔並跳轉至回到上一頁籤畫面  |
| 可檢查已建立之資料。或按「「考離開」」鍵可回到上一頁。  |

| 導師輔導作業           |                      |                         | 導師專區 / 導師管理 / 導師輔導作業 |
|------------------|----------------------|-------------------------|----------------------|
| *離開              |                      |                         |                      |
| 系所               | 斑級                   | 學號                      | 姓名                   |
| 幼兒與家庭教育學系        | 25 C                 | 5*                      |                      |
| 打工資訊 歷年成績 本期修課資訊 | 學期預警紀錄 訣曠請假紀錄 導師輔導紀錄 | 學生生活異狀紀錄                |                      |
| 學年 學期            |                      |                         |                      |
| 110 - 下學期        | ~                    |                         |                      |
| Q 查詢             |                      |                         |                      |
| 顯示 10 💙 筆        |                      |                         | 關鍵字搜尋:               |
|                  |                      | 第1至1筆,共1筆               |                      |
| 功能 🔹 課程名稱        | ● 授課教師 ● 出席率 ● 學習    | 留成效 🔹 課堂表現 🔹 作業報告 🔹 學習! | 態度 學習狀況描述 完成停修日期     |
|                  |                      |                         | 開國五合主中祖、             |
| +新增導師輔導紀錄        | <b>₹₹</b> V V        | v v                     |                      |
| 1                |                      |                         | 词 得 EHI 155 EVI 。    |
|                  | 上一頁                  | 1 下一頁                   |                      |

| 導師輔導作業                  |                    |                    |                     |                                                                                                    | 導師               | 專區 / 導師管理 / 導師輔導作 |
|-------------------------|--------------------|--------------------|---------------------|----------------------------------------------------------------------------------------------------|------------------|-------------------|
| ■儲存 * 照開 2              |                    |                    |                     |                                                                                                    |                  |                   |
| 學年                      | 學期                 | 預醫科目               | 預警科目 攀號             |                                                                                                    | 姓名               |                   |
| 110                     | 下變朝                | 家庭生活致育振銷           |                     | =                                                                                                    | -                |                   |
| ★輔導日期                   | ★ Bill 8           | 摹時間(起)             | ★輔導時間(迄)            |                                                                                                    |                  |                   |
|                         |                    |                    |                     |                                                                                                    |                  |                   |
| 問題類別(可複選)               |                    |                    |                     |                                                                                                    |                  |                   |
| ]課業問題 ] 第1次1/2 ]        | ] 第1次2/3 🗌 3科以上不及榨 | Ⅰ 缺職太多 □ 實習問題 □ 升  | - 學問題 □ 就業問題 □ 生    | 涯規劃 🗌 家庭問題 🗌 情感!                                                                                                    | 問題 🗌 人際關係 🗌 生活適用 | 應問題 🗌 情緒問題        |
| 一 世術 建設服                |                    |                    |                     |                                                                                                    |                  |                   |
| (R) IN IN INC 197       |                    |                    |                     |                                                                                                    |                  |                   |
| ★實施方式                   |                    |                    |                     |                                                                                                    |                  |                   |
| ) 面談-地點:                | 〇 小組會談-地點:         | ()電話()             | ) 置子郵件 () FB、Line、S | kvipe、IG等社群網站 () 其他,                                                                                                    | 諸說明              |                   |
|                         |                    | 0 0                |                     | All the second second s |                  |                   |
| ○ 面談                    |                    |                    |                     |                                                                                                    |                  |                   |
| ▲ ※傅 <del>何</del> 雨 古 計 |                    |                    |                     |                                                                                                    |                  |                   |
| ■復績廃理力                  |                    |                    |                     |                                                                                                    |                  |                   |
| ] 課業輔導協助   轉介           |                    | と運規劃 □ 協助轉系 □ 後續追蹤 | □ 其他                |                                                                                                    |                  |                   |
| ★韻嫫内容                   |                    |                    |                     |                                                                                                    |                  |                   |
| # #H 4# / 3 f.3         |                    |                    |                     |                                                                                                    |                  |                   |
|                         |                    |                    |                     |                                                                                                    |                  |                   |
|                         |                    |                    |                     |                                                                                                    |                  |                   |
| 學習成效不佳預警選項及描述           |                    |                    |                     |                                                                                                    |                  |                   |
| 出席率                     | 學習成效               | 課堂表現               | 作業報告                | 學習態度                                                                                                    | 期中國              | 与成績預警             |
|                         |                    |                    |                     |                                                                                                    |                  | 1                 |
|                         |                    |                    |                     |                                                                                                    |                  |                   |